# NorthernOnline

Ohio Northern University Educational Technology Workshops

# **MOODLE REFERENCE GUIDE FOR FACULTY**

| <u>GETTING STARTED WITH MOODLE</u> |
|------------------------------------|
| Logging in to Moodle               |
| Finding your way around Moodle     |
| Adding a Course Image              |
| Adding Sections                    |
| Deleting Sections                  |
| Editing Activities and Resources4  |
| Moving Items                       |
| Hiding Activities and Resources5   |
| Editing Learning Activities        |
| Creating Learning Activities       |
| Uploading Files6                   |
| Adding a Block6                    |
| Customizing your Profile7          |
| Sending Message to Students7       |
| RECOMMENDED BROWSERS FOR MOODLE    |
|                                    |
| ADDING RESOURCES                   |
| Adding a Label                     |
| Adding a File                      |
| Adding a Folder                    |
| Adding URL                         |
| <u>Creating a Page</u>             |
| CREATING ASSIGNMENTS               |
| Creating an Assignment             |
| Submitting an Assignment           |
| Grading an Assignment              |
| CREATING ASSESSMENTS 17            |
|                                    |
| Creating the Quiz Settings         |
| Adding Questions to a Quiz         |
| Assigning Points to Questions      |
| Changing the Order of Questions    |
| Previewing a Finished Quiz         |

| <u>GRADEBOOK</u>                                | 25 |
|-------------------------------------------------|----|
| The Grader Report                               | 25 |
| Adding Categories and Items                     |    |
| Moving Graded Items or Categories               |    |
| Editing Course Level Letter Grades              |    |
| Exporting Grades to Excel                       |    |
| Importing Grades from .cvs File                 |    |
| Manually Entering Grades in Grader Report       |    |
| MOODLE COURSE MANAGEMENT                        | 32 |
| Enrolling Users                                 |    |
| Creating Groups                                 |    |
| Creating Groupings                              |    |
| Assigning Groupings to Resources and Activities |    |
| Importing Content to Another Course             | 35 |
| CONTACT EDUCTIONAL TECHNOLOGY                   |    |
| CONTACT IT HELP DESK                            |    |

## **GETTING STARTED WITH MOODLE**

#### LOGGING IN TO MOODLE

You can login to Moodle Course(s) in two ways:

## A. To login through ONU home page

- 1. Log in to **ONU home page** http://my.onu.edu
- 2. Click Faculty and Staff.
- 3. Click Moodle
- 4. Enter Username and Password
- 5. Click LOGIN

#### B. To use the direct link

- 1. Open a web browser of your choice (Firefox, Chrome, Safari)
- 2. Type the URL <u>https://northernonline.onu.edu/my</u>
- 3. Click on Log in
- 4. Enter Username and Password
- 5. Click Log in
- 1. Click on **My Courses** link (upper right-hand corner) to access your courses.

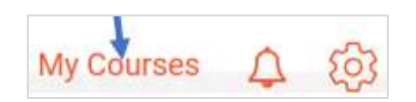

Log in

A page opens with a list of your courses, impending deadlines, items to be graded etc. **The personal menu is the best place to see everything important you need to know at-a-glance.** 

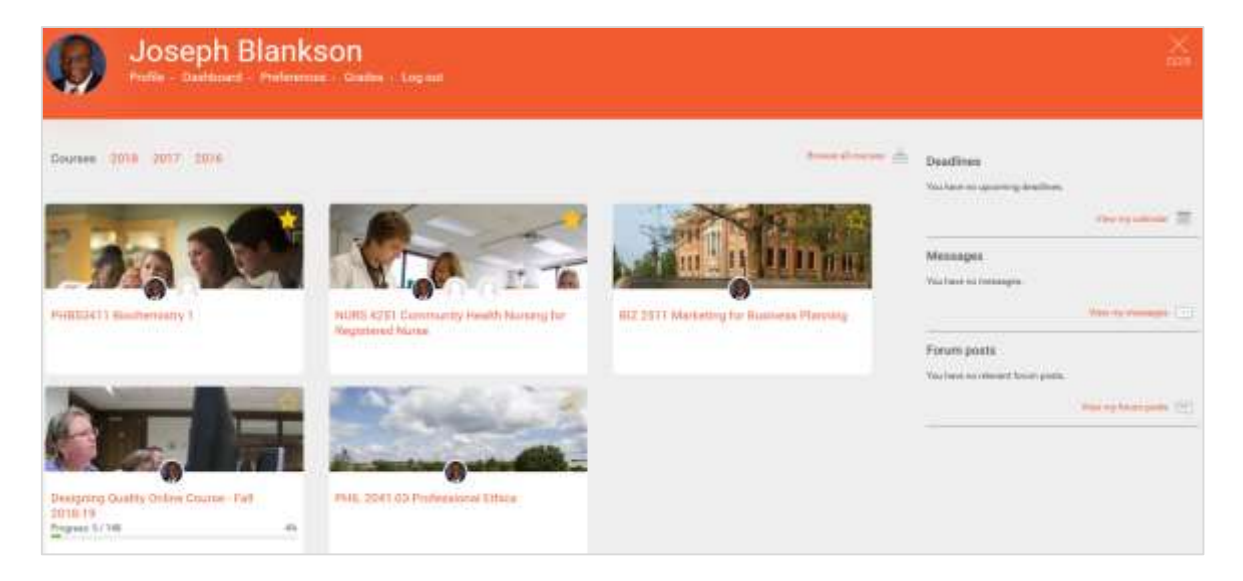

1. Click on the Course image and title (thumbnail) to open a Moodle course.

**The Personal Menu shows course end dates**. Courses where the end date is in the past appear in separate tabs from current courses, and are grouped by year.

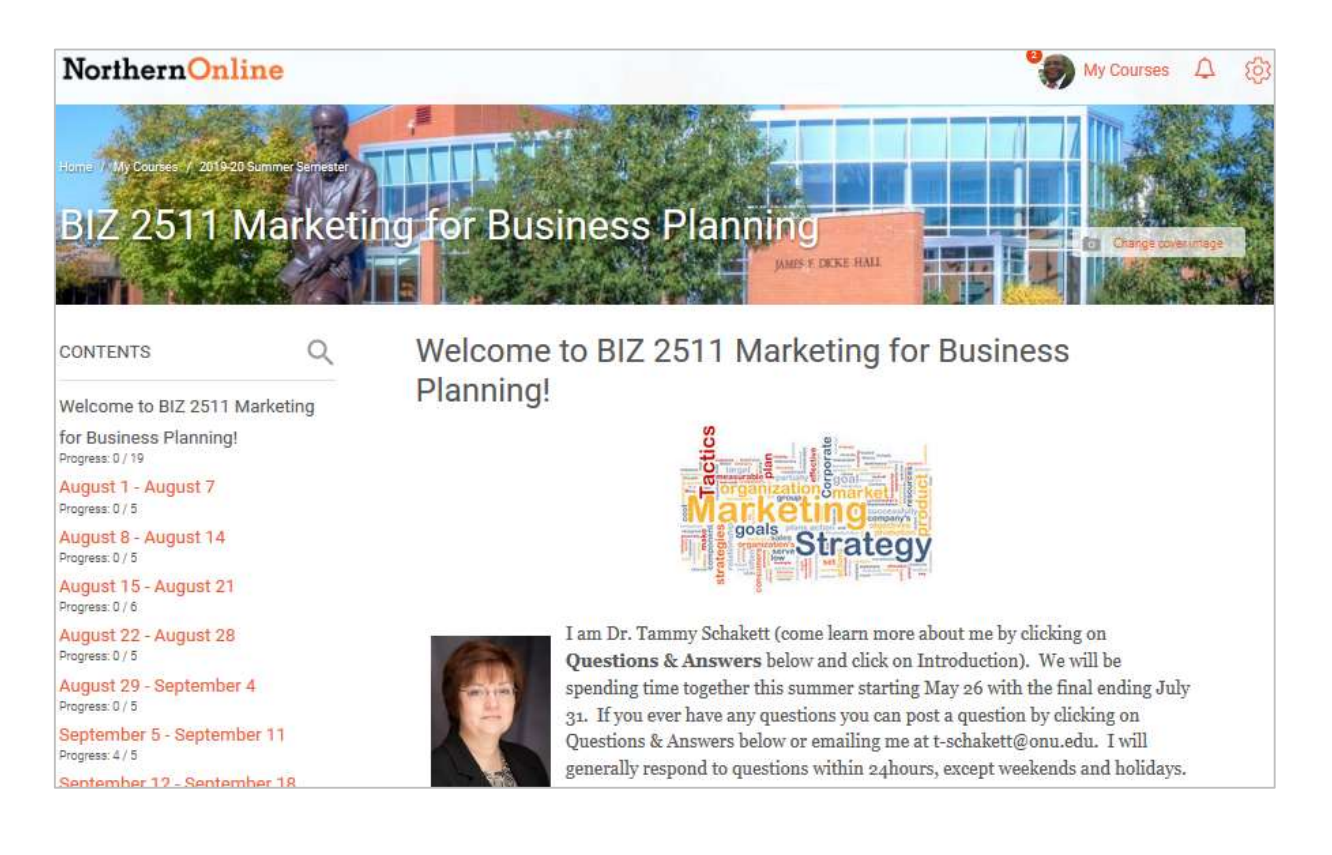

## FINDING YOUR WAY AROUND MOODLE

- **The structure** promotes a focus on the learning content. It presents the content in a single column. Information flows from top to bottom.
- Each section or topic is a separate web page. This allows your students to focus on each topic without any distractions.
- At the left of each course is a table of contents. The table of contents creates a clear overview of the course structure. This structure means your students can navigate to each section in the course with ease.
- Course tools are in one simple location. Select Course Dashboard in the table of contents to go to them. Blocks are also found in this area

| Course settings | Open Grader         | Gradebook    |
|-----------------|---------------------|--------------|
| 5 Participants  | .11<br>Open Reports | PLD          |
| A               | Outcomes            | ()<br>Badges |

**Administration block is hidden to reduce page clutter**. Select Admin in the top right to expand the block.

- Click on Admin (gear) to open a drop-down menu containing Course administration tools such as Users, Gradebook setup, Import, etc.
- 3. When done, click again on the Admin (gear) to hide it.

## ADDING A COURSE IMAGE

You can personalize your course by adding a banner photo. This image will appear in large form at the top of your course and in small form (thumbnail) on your course list.

- 1. To add a course image, click on **Change cover image** (upper right-hand)
- 2. Search for and select image from your computer
- 3. Click on Save or Cancel

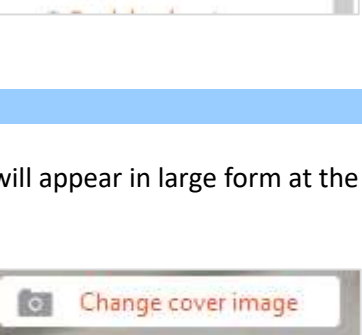

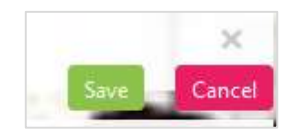

#### ADDING SECTIONS

The course links appear on the left side of the page for easy navigation from topic to topic or week to week depending on how your course is setup. Sections can be added or removed directly from the course home page.

To add an additional section

- 1. Click on Create a new section
- 2. Add a name for the new section in the Title field
- 3. Click on Create section

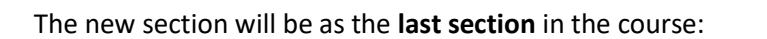

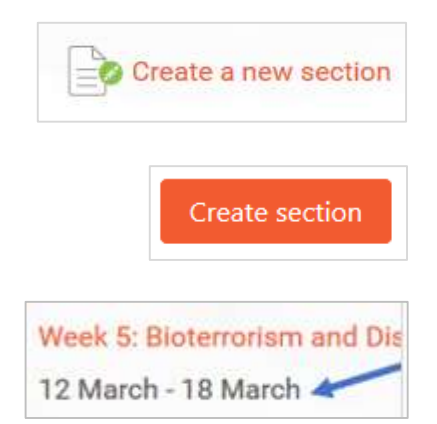

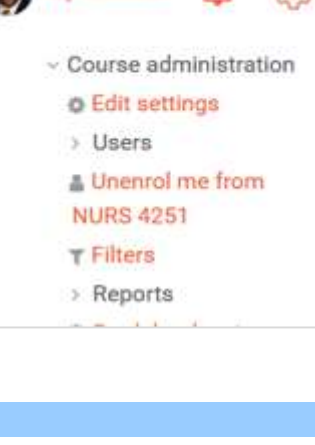

Admir

My Courses

My Courses

## DELETING SECTIONS

Entire sections (topics) and the resources and activities they contain can be easily deleted from the course with one action. Please note that deleting sections, activities, and resources in this manner cannot be undone.

To **permanently delete an entire section** and all of the content it contains;

- 1. Locate the section link in the CONTENTS area
- 2. Click no **X** icon below the title

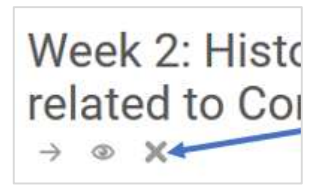

3. This will load a confirmation page. Select **Delete Section** to permanently delete the section and all content

| Confirm                                                      |                                                    | ×       |
|--------------------------------------------------------------|----------------------------------------------------|---------|
| Are you absolutely sure you<br>March - 18 March" and all the | want to completely de<br>e activities it contains? | ete "12 |
|                                                              | Delete Section                                     | Cancel  |

#### EDITING ACTIVITIES AND RESOURCES

**Editing is always on and right where you want it**. Every label, activity and resource has three tools you can use to edit it.

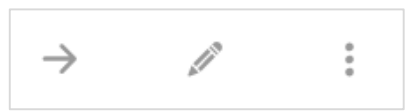

- **Move**: Use this to change the location of the activity, resource or label.
- Edit: Use this to edit the settings or content of the activity, resource, or label.
- **More**: Open this to delete, hide, and duplicate the item. You can also assign roles and open the Personalized Learning Designer.

#### A. MOVING ITEMS

 To move an item to a different location, first select the Move icon.

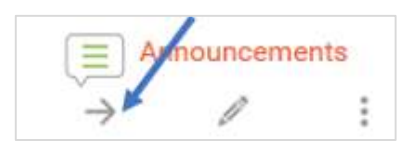

2. Click on the **green plus sign** overlaying a different resource to relocate the item above that resource.

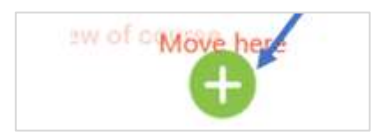

# **B. HIDING ACTIVITIES AND RESOURCES**

1. To hide an activity or resource, first click the **More** button, and then click **Hide.** 

Although hidden from student view, the instructor can still see the hidden item. You can tell that an item is hidden by the **Not published to Students** notification.

2. To show the item, click on **More** again and select **Show**. This restores the item to student view.

# C. EDITING LEARNING ACTIVITIES

To edit a resource or activity, click on the Edit icon (pencil)

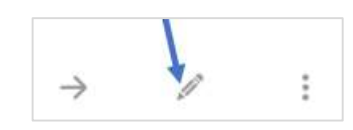

## CREATING LEARNING ACTIVITY

To create a learning activity, click on **Create learning activity** 

This displays all the activities and resources to select from

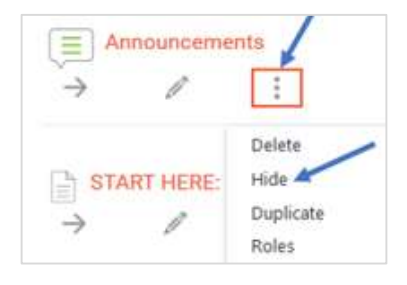

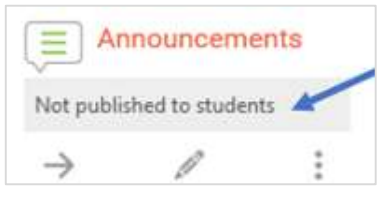

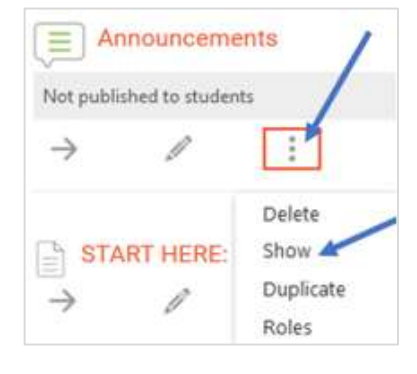

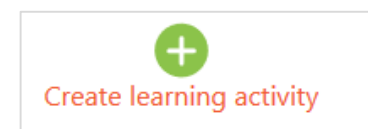

| reate learning activity |                  |            | 3            |
|-------------------------|------------------|------------|--------------|
| Activities Resource     | *                |            | Help guide 🌑 |
| 0                       | G                | (+++       | •            |
| Assignment              | BigBlueButtun8F4 | Chat       | Christe      |
| 0                       | *                |            | •            |
| Database                | External tool    | Fanam      | Glossany     |
| ۲                       | Pr -             | <b>e</b> = |              |
| HotPot                  | Journal          | Lespon     | Open Forum   |
| •                       | 181              |            | 0            |
| Quit                    | SCORM package    | Starvey    | www          |
| 0                       |                  |            |              |
| Workshop                |                  |            |              |

## UPLOADING FILES

You can drag-n-drop or browse to upload single or many files. Go to the bottom of a section to add files to your course.

Drag and Drop a file or click on the **Drop files to attach and browse** 

| Drop files to attach, or browse |
|---------------------------------|

# ADDING A BLOCK

Blocks are widgets providing some kind of specialized function (e.g. **Calendar block** provides quick access to upcoming activities)

- 1. To add a block to your course, click on the **Course Dashboard**
- Course Dashboard

- 2. Click on Edit block
- 3. Click on Add to Add a block

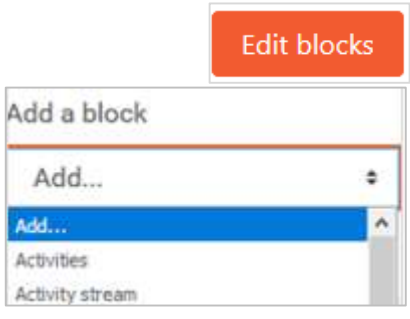

4. To **delete**, **move or configure** a block use the action menu besides the block

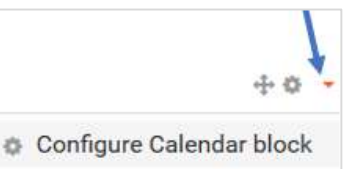

Turn editing off

- Hide Calendar block
- Permissions
- Delete Calendar block

5. When done click on Turn editing off

## **CUSTOMIZING YOUR PROFILE**

The profile displays basic information about the user along with a picture. To customize your profile to help others to know you;

 Click on My Course
 Click on Profile (upper left-hand)
 Profile - Dashboard - Preferences
 Under User details click on Edit profile
 User details Edit profile Preferences
 Email address j-blankson@onu.edu
 Upload your picture by either dragging and dropping or browsing to select a picture from your computer
 When done, click on Update profile

## SENDING MESSAGE TO STUDENTS

1. Select Course Dashboard

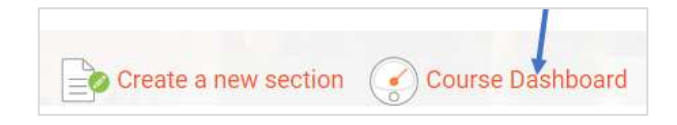

- 2. Click on Participants
- 3. Click Message
- 4. Compose and send message

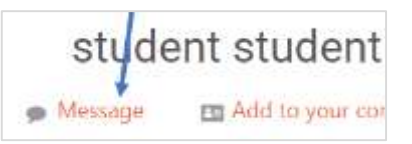

## **RECOMMENDED BROWERS FOR MOODLE**

The following browser recommendations and settings will enhance your experiences with Moodle and ensure access to all activities, resources and tools in your Moodle course.

#### **Recommended browsers**

- **Desktop**: Google Chrome, Firefox, Microsoft Edge, Safari and Internet Explorer 11
- Mobile: Mobile Safari and Google Chrome

For security reasons and best Moodle experiences, Educational Technology recommends updating browsers to the most recent versions for your operating system.

By default, Firefox, Google Chrome, IE and Safari are set to automatically update itself but you can always do a manual update.

## **ADDING RESOURCES**

A resource is an item that an instructor can use to support learning (e.g. files, links, multimedia content)

## ADDING A LABEL

A label is text or media elements that appear on the front page of the course (e.g. banner, label of sections) to provide quick instructions on the front page of yours course

To add a label;

1. Click on Create learning activity.

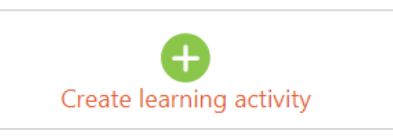

Expand all

2. Click on Resources and select Label

| Create learn | ing activity |        |                     | 1 *          |
|--------------|--------------|--------|---------------------|--------------|
| Activities   | Resources    |        |                     | Help guide 🕥 |
| 100          |              |        |                     | i o          |
| File         |              | Folder | IM5 content package | Label        |

- 3. Enter Text in Label text area
- 4. To see all settings click on Expand all
- 5. Leave Visibility to Show on course page
- 6. Click Save and return to course

## ADDING A FILE

Files can be loaded to the main page of a Moodle course. Once the file is added, an icon will appear representing either the type of file uploaded.

1. **Drag and drop** the file onto the course section where you'd like it to appear

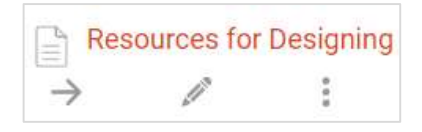

2. If necessary edit the title by clicking on the pencil icon

## ADDING A FOLDER

Folders can be used to organize course contents. Folders you wish to upload must be "zipped" or "compressed" first. If you already have a folder of files you would like to display, there are two methods:

## **Quick Method**

1. Click on Create learning activity

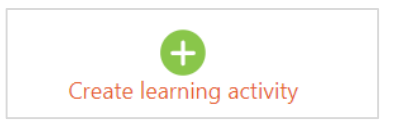

2. Click on Resources and select Folder

| Create learn | ing activity | 1      |                     | ×            |
|--------------|--------------|--------|---------------------|--------------|
| Activities   | Resources    |        |                     | Help guide 🌑 |
| 10           | D            | L.     | 1                   | ≣o           |
| File         | E.           | Folder | IMS content package | Label        |

- 3. Provide a Name and Description
- 4. Drag zipped file into Files area

| Files           |                           |  |
|-----------------|---------------------------|--|
|                 | Î <b>`</b> ⊕              |  |
| man woon saaliy | Drop files here to upload |  |

- 5. Click on the zipped file to unzip Remember to delete the original zipped file
- 6. Click Save and return to course
- 7. To see files click on the little arrow.

| 1              |                            |
|----------------|----------------------------|
| EDUCAUSE       |                            |
| EDUCAUSE REPO  | 2005                       |
| E 2017 digital | trends survey results poll |
| Collaborative  | Technologies ECUCAL/SELURL |

Delete

Download

## ADDING URL

The URL resource allows instructors to create a link inside the course to direct students to a website or an external file.

1. Click on Create learning activity

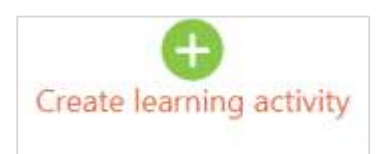

2. Click on Resources and select URL

| Create learn | ing activity |              |                     | ×            |
|--------------|--------------|--------------|---------------------|--------------|
| Activities   | Resources    |              |                     | Help guide 💿 |
| B            | 0            |              | -                   | 22.<br>E     |
| File         |              | Folder       | IMS contentipackage | Label        |
|              | 5            | 0            |                     |              |
| Page         | e            | RecordingsBN | URL                 |              |

- 3. Provide a Name
- 4. Enter URL in the External URL text field
- 5. Write **Description**
- 6. Save and return to course

Save and return to course

## CREATING A PAGE

A page allows instructors to have a full range of HTML possibilities within your instruction. It is a useful resource that allows input of text that is housed off the main page of the course.

1. Click on Create learning activity

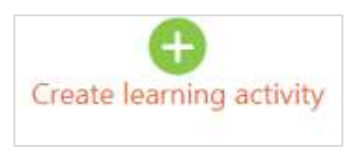

- 2. Click on Resources and select Page
- 3. Provide Name
- 4. Write **Description**
- 5. Enter Page content
- 6. Save and return to course

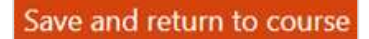

## CREATING ASSIGNMENTS

The Assignment module allows the instructor to communicate tasks, collect work, review and provide feedback and grades. Students can submit any electronic file (word-processed documents, spreadsheets, images, or audio and video files) or type their responses directly into the text editor.

## HOW TO CREATE AN ASSIGNMENT

- Scroll to section of course where assignment is to be added
- 7. Click on Create learning activity.

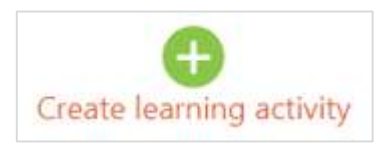

#### 8. Under Activities select Assignment

| Create learn | ng activity |                 |       | 5            |
|--------------|-------------|-----------------|-------|--------------|
| Activities   | Resource    | <b>'S</b>       |       | Help guide 🔘 |
| •            | 1           | G               |       | <b>Ø</b> ==  |
| Assignm      | hent        | BigBlueButtonBN | Chat  | Choice       |
| •            | ]           | -               | (I)   |              |
| Databa       | ise         | External tool   | Forum | Glossary     |

- 9. Enter Assignment Name
- 10. Provide **description** for the Assignment
- 11. Select Due date
- 12. To see all settings click on **Expand all**
- 13. Leave Visibility to Show on course page

|              | Expand an          |  |
|--------------|--------------------|--|
| /isihility 9 | how on course hade |  |

#### Availability

- 14. Allow submissions from: Prevents students from submitting assignments before date indicated
- 15. Cut-off date: Students will not be able to submit assignments. Button for submission will not be available Note: An extension can be granted by going to the class assignment grading screen, selecting the Edit link in the edit column, and choosing grant extension for a student.
- 16. **Remind me to grade by**: Expected date and time for marking to be completed.

**Always show description**: If box is ticked, assignment description above is always shown. If not ticked assignment description will be hidden until "Allow submissions from" date.

#### **Submission Types**

- 17. **Online text**: students can type response directly in Moodle using the text editor.
- **18. File submission:** Students can upload and edit one or more files. Instructors can annotate PDF files submitted.
- **19. Maximum number of upload file:** Select number of files to be uploaded by each student.
- 20. Maximum submission size: Recommended to set at highest of 500 MB

#### Availability Allow submissions from 5 ٠ November \$ 2018 \$ Enable ଳ Cut-off date 5 0 November 4 龠 Enable Remind me to grade by 19 \$ November \$ 2018 🛗 🗹 Enable Always show description

| Submission types                 |   |
|----------------------------------|---|
| Submission types                 | 9 |
| Word limit                       |   |
| Enable                           |   |
| Maximum number of uploaded files |   |
| Maximum submission size          |   |
| Activity upload limit (1ME +     |   |
| Accepted file types              |   |
| Choose                           |   |
| No selection                     | - |

#### Feedback types

- 21. Feedback comments: If enabled, instructors will be able to leave feedback comments for each submission.
- 22. Feedback files: If enabled, instructors will be able to upload files with feedback when grading the assignments.

| Feedback fi |
|-------------|
|             |
|             |

- 23. Offline grading worksheet: If enabled, instructors will be able to download and upload a worksheet with student grades when grading the assignments
- **24. Comment inline**: If enabled, the students' text will be copied into the feedback field for easier in-line commenting or editing.

#### **Submission settings**

- 25. **Require students click submit button**: If set to **Yes** students can upload drafts of assignments until ready to submit. Clicking a final Submit button indicates students have finished working on assignment.
- **26. Require that students accept the submission statement:** Statement where students promise the work is their own and which they must agree to before submitting work
- **27. Attempts reopened:** Allows instructor to decide how submissions are reopened. Default is never, allowing students to only submit once.
- **28. Maximum attempts:** Allows instructors to decide on how many resubmissions are allowed

## Group submission settings

29. **Students submit in groups**: If set to Yes, students are able to collaborate on an assignment

| Submission set     | tungo                      |
|--------------------|----------------------------|
| Require students o | click submit button        |
| No 🗢               |                            |
|                    |                            |
| Require that stude | ents accept the submission |
| No 🕈               |                            |
| Attempts reopene   | d                          |
| Never              | ٠                          |
|                    |                            |
| Maximum attemp     | ts                         |

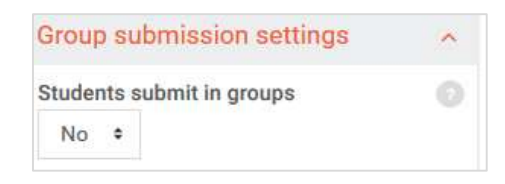

#### **Notifications**

- 30. Notify graders about submissions: If set to Yes instructor receive email upon submission
- 31. Notify graders about late submissions: if set to Yes, instructor will receive email upon late submission.
- **32. Default setting for "Notify Students":** If enabled, the grading form for this assignment will automatically be set to notify students when their assignment has been graded.

| Totill  | 5010115                         |  |
|---------|---------------------------------|--|
| Notify  | graders about submissions       |  |
| No      | •                               |  |
| Notify  | graders about late submissions  |  |
| No      | •                               |  |
| Default | t setting for "Notify students" |  |
| Vac     | •                               |  |

#### Grade

- Grade: Allows instructor to specify maximum grade or scale to be applied to assignment
- **34. Grading method**: Select method of grading such as direct or rubric
- 35. Grade category: Select category if categories have already been preset
- 36. Blind marking: If set to Yes, instructor will not be able to see names of students who have submitted assignments. To see students, click on "Reveal student identities" in the Assignment
- **37. Use marking workflow:** If set to Yes, instructors will be able to specify the stage of grading of individual assignments
- 38. Use marking allocation: If set to Yes, instructors can be selected to grade assignments of specific students

#### **Common module settings**

- **39. ID number:** Provides a way of identifying the activity for grade calculation. **Recommended:** Leave textbox blank
- **40. Group mode**: <u>No groups</u> and <u>separate groups</u> used to hide work with groupings from other groups, <u>visible</u> <u>groups</u> allow visibility among groups
- **41. Grouping**: Groups within the grouping will be able to work together
- 42. Additional files for assignment may be added. Download links for files will be displayed on assignment page.
- 43. Setting will also block release to Gradebook, use carefully

| Grade               |             |              |
|---------------------|-------------|--------------|
| Туре                | Point #     |              |
| Scale               |             | (annersente) |
| Maxim               | ium grade   | 100          |
| Grading met         | hod         |              |
| Simple dir          | ect grading | •            |
| Grade categ         | ory         |              |
| Uncatego            | rised ¢     |              |
| Grade to pas        | 15          |              |
|                     |             |              |
| Blind markin        | ia.         |              |
|                     |             |              |
| No #                |             |              |
| No ±<br>Use marking | workflow    |              |

| ID number        |                       |
|------------------|-----------------------|
| Group mode       |                       |
| No groups        | •                     |
| Grouping         |                       |
| Norma A.         |                       |
| Add group/gebour | ig access restriction |

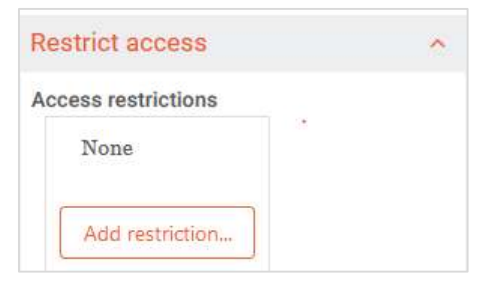

## HOW TO SUBMIT AN ASSIGNMENT

1. Click on the Assignment title

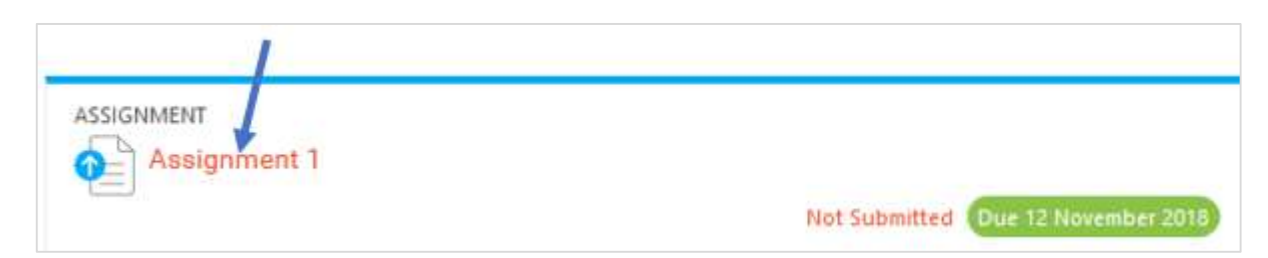

2. Click on Add submission

| Add submission                                              |
|-------------------------------------------------------------|
| Submission status: No attempt<br>Grading status: Not graded |
| Comments (0)                                                |
| Submission comments                                         |

3. Drag and drop file or click on Add

|  |            | <u>}</u>      |   |  |
|--|------------|---------------|---|--|
|  | Drop files | here to uploa | d |  |

4. Click Save changes

# Save changes

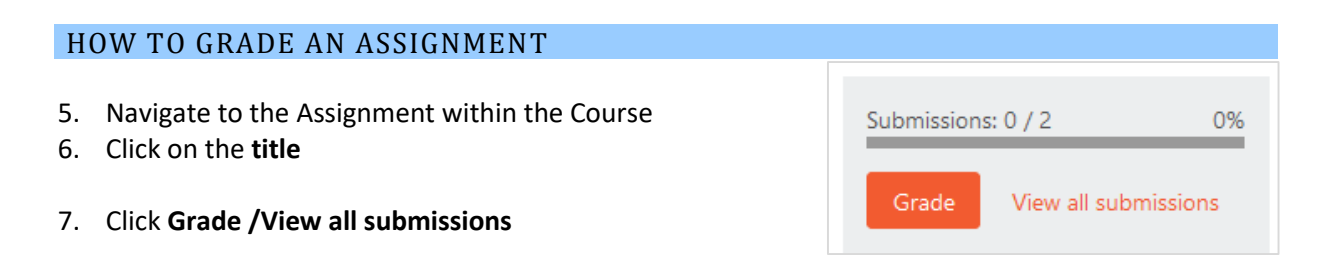

#### **CREATING ASSESSMENT**

In Moodle, quizzes, exams, and tests are all simply called **Quizzes**. The Quiz activity module allows the instructor to create quizzes consisting of different question types. These questions are saved in a Question bank and may be re-used within courses and between courses.

## TESTS AND QUIZZES

Creating a new quiz is a two-step process. The first step involves **creating the quiz activity and setting options** which specify the rules for interacting with the quiz. The second step involves **adding questions to the quiz.** 

## **STEP 1: CREATING THE QUIZ SETTINGS**

44. Click on Create learning activity.

This displays all the activities and resources to select from

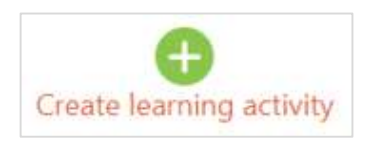

#### 45. Under Activities select Quiz

| Create learnin | ng activity |                 |        | ×            |
|----------------|-------------|-----------------|--------|--------------|
| Activities     | Resources   |                 |        | Help guide 💿 |
| <b>O</b>       |             | G               |        | <b>Q</b> ==  |
| Assignme       | ent         | BigBlueButtonBN | Chat   | Choice       |
| •              |             | -               |        |              |
| Databas        | se          | External tool   | Forum  | Glossary     |
| ۲              |             |                 |        |              |
| HotPot         | 1           | Journal         | Lesson | Open Forum   |
|                |             | -               |        |              |
| Quiz           |             | SCORM package   | Survey | Wiki         |

- 46. Provide **Name** for the quiz
- 47. Provide **description** instructions, purpose or background of quiz
- 48. Check box if you want to display description on course page
- 49. To see all settings click on **Expand all**

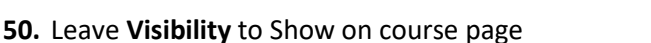

Expand all

Visibility Show on course page =

#### Timing

**51. Open the quiz:** Specify times when quiz is accessible for students to make attempts.

- **52.** Close the quiz: After closing time students will not be able to start new attempts
- **53. Time limit:** Specify time limit (by defaults do not have a time limit)
- **54.** When time expires: Control what happens if the student fails to submit their quiz before time expires (Select **Open** attempts are submitted automatically to avoid students losing all their attempts)
- **55.** If you selected **There is a grace period**... then you can check the box to enable the **Submission grace period** and specify a period of time during which students may still submit the quiz after the time is up.

| Timing     |            | ^         |
|------------|------------|-----------|
| Open the   | quiz       |           |
| Novem      | er e       | 2018 ¢    |
| 10 ¢       | 10 ¢       | <u>60</u> |
| Enable     |            |           |
| Close the  | quiz       |           |
| 6 0        | Novem      | iber •    |
| 2018 4     | 10         | ¢.        |
| 10 ¢       | m 🗆        | Enable    |
| Time limit |            |           |
| 0          | minute     | es 🗢      |
| Enable     |            |           |
| When time  | e expires  |           |
| Open at    | tempts are | e subm 🕈  |
| Submissio  | on grace p | eriod 📀   |
| 1          | daya       | 0         |
| Enable     |            |           |

## Grade

- 56. **Grade category**: Select Grade category (if your Gradebook is set up)
- 57. **Grade to pass**: Minimum grade a student must attain to be considered "passing" for this quiz. The "passing" status can be useful in activity completion settings.
- 58. Attempts allowed: Select number of multiple attempts allowed
- 59. Grading Method. When multiple attempts are allowed, there are different ways you can use the grades to calculate the student's final grade for the quiz; Highest, Average, First and Last attempts

## Layout

- 60. New page: Choose how many questions to display per page
- **61. Navigation method:** Choose *Free* to allow students to go back to previous questions or skip to a later one. Choose *Sequential* to force students to progress without being able to move back and forth

| Grade                           | ^ |
|---------------------------------|---|
| Grade category                  |   |
| Uncategorised \$                |   |
| Grade to pass                   | 0 |
| Attempts allowed<br>Unlimited 🗢 |   |
|                                 |   |
| Grading method                  |   |

| Layout            | ^          |
|-------------------|------------|
| New page          |            |
| Every question    | ٠          |
|                   |            |
| Navigation method | Advanced ( |

## **Question behavior**

- 62. **Shuffle within questions**: To randomly shuffle questions each time a student attempts the quiz, select either **Yes/No**
- 63. **How questions behave**: Select an option for questions behavior from the drop down menu
  - Adaptive Allows students to have multiple attempts at question
     Adaptive mode (no penalties) – same as adaptive with no penalties
  - b. **Deferred feedback** students must enter an answer to each question must submit entire quiz before anything is graded or feedback provided
  - c. **Immediate feedback** student can submit response immediately during the quiz attempt and get it graded (one response and cannot change later)
  - d. Interactive mode with multiple tries Student is allowed to "Try again" after submitting a response and being provided with a feedback
  - e. Manual grading used for essay questions
- **64. Each attempt builds on the last:** If multiple attempts are allow and if setting is set to YES, each new attempt will contain results of previous attempts.

## 65. Review options

This section controls what information students will be shown when they review their past attempts at the quiz.

## During the attempt

- **The attempt**: will show how the student responded to each question.
- Whether correct: shows whether the students' response to each question is correct or incorrect
- Marks: shows the marks (grades) given to the student and the grade for the quiz.
- **Specific feedback:** shows the feedback for the response to the answer as set when adding the question to the quiz. Each response to a question can have feedback for both correct and incorrect answers.
- General feedback: shows the general feedback for the whole question as set when adding the question to the quiz. You can use the general feedback to give students

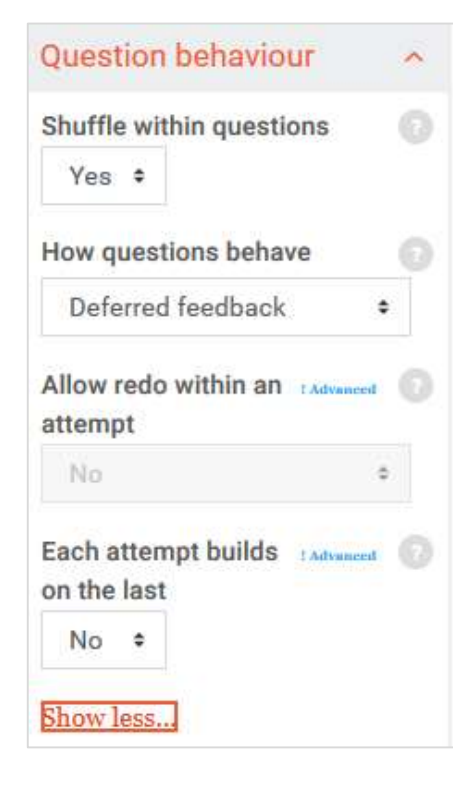

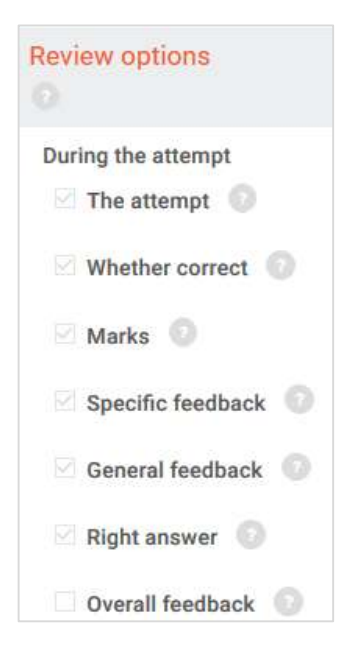

some background to what knowledge the question was testing.

- **Right answer:** shows the correct answer to each question.
- **Overall feedback:** shows feedback for the entire quiz as set in the quiz settings. For each of the items above, you can select when students will be allowed to see them.

You can set the review options to be available at different times:

- **During the attempt**: only available for some behaviors, like 'interactive with multiple tries', which may display feedback during the attempt. The default behavior is Deferred Feedback. Other behaviors are not recommended.
- Immediately after the attempt: students can see a review quiz attempt for the first two minutes after submitting.
- Later, while the quiz is still open: students can review a quiz attempt after 2 minutes, and before the quiz close date.
- After the quiz is closed means after the quiz close date has passed. If the quiz does not have a close date, this state is never reached. Note: Make sure that Marks is checked under this option or students cannot see their grades.

## 66. Appearance

- Show the user's picture: Select Yes /No to show/hide student's profile picture on-screen during the attempt for proctoring purposes.
- **Decimal places in grades**: Select the number of digits to show after decimal point when displaying student grades

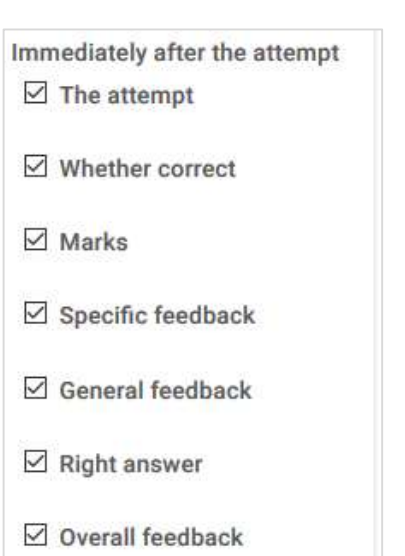

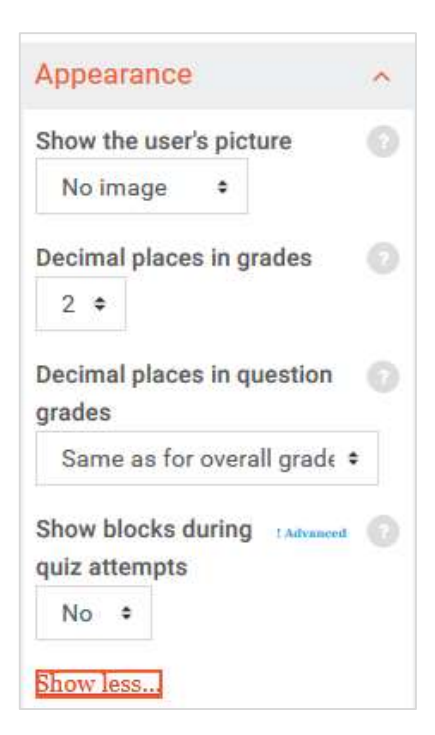

#### **26. Extra restrictions on attempts**

- **Require password:** If password is specified, students must enter password before they are allowed to make attempt
- **Require network address:** (optional) To restrict quiz to particular LAN
- Enforce delay between attempts: Set time between first and second attempt of a quiz

- **Browser security**: Determine way to restrict student cheating
- 27. Overall feedback
  - Overall feedback is shown to a student after completing an attempt
- 28. Click Save and return to course

# **STEP 2: ADDING QUESTIONS TO A QUIZ**

 Click quiz name on homepage or Locate the Administration Block Click on Quiz Administration Click Edit Quiz

| attemp                  | ts                                  |
|-------------------------|-------------------------------------|
| Require (<br>Click to e | oassword <b>(</b><br>enter text 🖋 👁 |
| Require                 | network address                     |
| Enforced<br>and 2nd     | I delay between 1st 🧉               |
| 0                       | minutes +                           |
| Enabl                   | e                                   |
| Enforced<br>later atte  | delay between 🏾 🌔                   |
| 0                       | minutes •                           |
| Enabl                   | e                                   |
|                         | coourity                            |
| Browser                 | security ! Advanced                 |

| QUIZ          | iiz 1 |        |  |
|---------------|-------|--------|--|
| $\rightarrow$ | I     | *<br>* |  |

2. Click on Edit quiz button

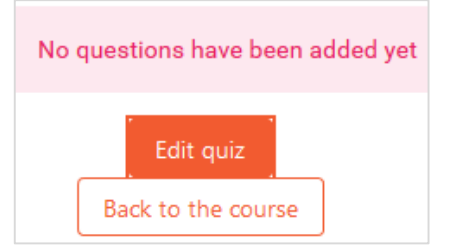

#### To create a new question

- 3. Click Add (upper right-hand area)
- 4. Select choice of new, question bank or random
- 5. Choose question type to add
- 6. Click Add
- 7. Fill in the question form and give a grade to the correct answer
- 8. Click Save changes

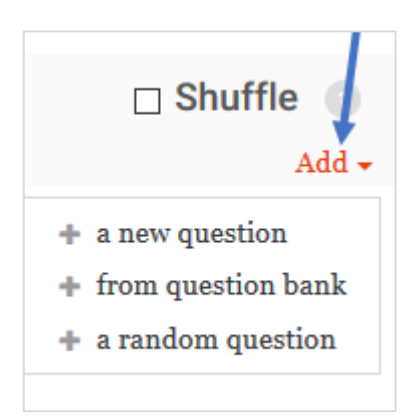

You can continue adding questions this way, clicking the "Add a question" button each time.

## **ASSIGNING POINTS TO QUESTIONS**

- 1. Click on Name of quiz
- 2. Locate the Administration Block
- 3. Click on Quiz Administration
- 4. Click Edit Quiz
- 5. Change **number in the box** to set how many points each question is worth
- 6. To change the maximum grade, change the number in the box at the top of the quiz
  (The default is one point per question and 100.00 maximum grades).

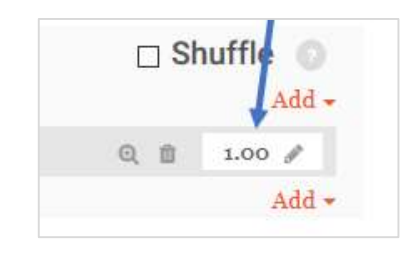

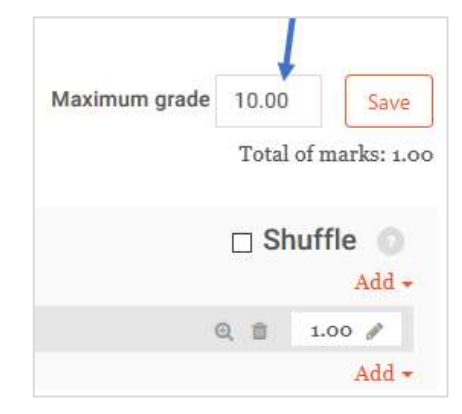

# CHANGING THE ORDER OF QUESTIONS

• **Drag** (click and hold) and **Drop** (release)

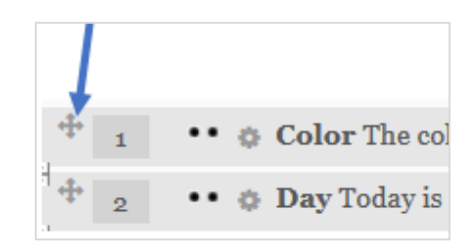

## **PREVIEWING A FINISHED QUIZ**

You can preview individual questions;

1. Click magnifying glass icon.

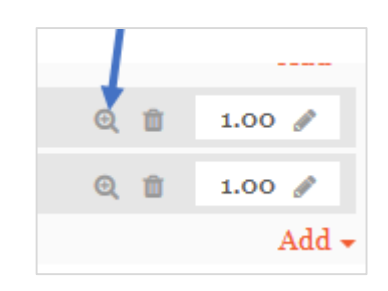

To preview the whole quiz;

- 2. Click on Name of quiz
- 3. Locate Administration Block
- 4. Click Quiz Administration
- 5. Click **Preview**

The quiz works like a real quiz so you can see your grades and any feedback for correct/incorrect answers just as a student would see them.

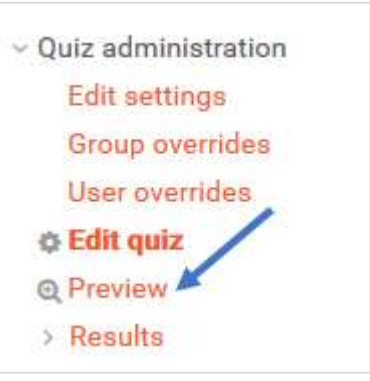

## GRADEBOOK

## HOW TO USE THE GRADER REPORT

All grades for each student in a course can be found in the course gradebook. The grader report collects items that have been graded and allows instructors to view, change, sort them out into categories and calculate totals

- 1. Locate Administration block
- 2. Click Couse administration
- 3. Click Gradebook setup

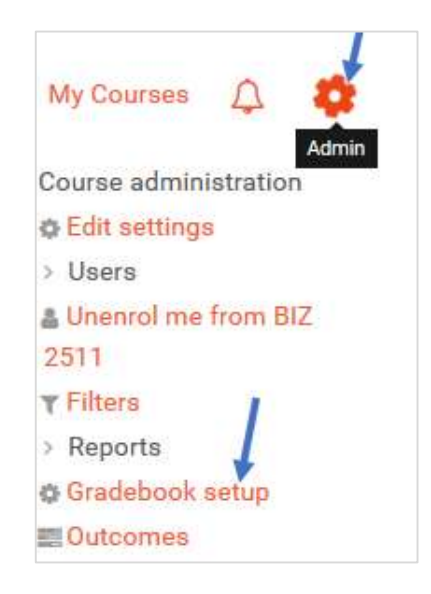

| Gradebook setup |           |          |               |         |                     |     |
|-----------------|-----------|----------|---------------|---------|---------------------|-----|
| View            | Setup     | Scales   | Letters       | Import  | Export              |     |
| Gradeb          | ook setup | Course ( | grade setting | s Prefe | erences: Grader rep | ort |

- View tab: Instructor view of grades (not what students see)
- Setup
  - Gradebook setup: Allows instructors to group specific activities (e.g. Forums) and then change grade Administrations for that group only. You can also set preferences for displaying grades.
  - **Course grading setting:** determine how grades appear for all participants in the course.
  - **Preferences: Grader report:** Allows instructors to set up how the Grader Report displays grades and other relevant information.
- Scales tab: List scale provided for grading activities. Currently only admins can set scales.
- Letter tab: Shows the Administrations for percentage ranges and letter grades for the course.
- Import tab: Grades may be imported as CSV or XML file.
- Export tab: Grades can be exported to Excel spreadsheet, plain text file or XML

## A. HOW TO ADD CATEGORIES AND ITEMS

Categories, subcategories and items: Categories or folders which contain items [typically activities] – allows nesting of categories. For example, you can group all forums from one course together and then assign credit by Administration weights. Weights determine how much the grade is worth in the overall total.

- 1. Locate Administration block
- 2. Click Course administration
- 3. Click Gradebook setup

My Courses Admin Admin Course administration Edit settings Users Unenrol me from BIZ 2511 Filters Reports Gradebook setup Outcomes

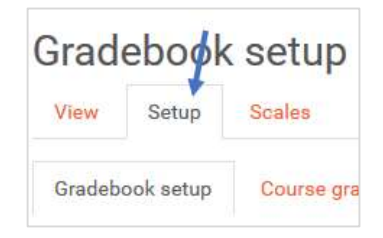

Add grade item

5. Click **Add category** button located at bottom of page

## 6. Type Category name

4. Select Setup

- 7. Select Aggregation method
  - **Mean of grades** The sum of all grades divided by the total number of grades
  - Median of grades The middle grade when grades are arranged in order of size
  - Lowest grade
  - Highest grade
  - Mode of grades The grade that occurs the most frequently
  - Natural The sum of all grade values, scaled by weight.
- 8. Click Show more to see more Administration

| Fade cate   | gory               |          |
|-------------|--------------------|----------|
| Category n  | ime                |          |
|             |                    |          |
| Aggregatio  | n                  |          |
| Simple w    | eighted mean of g  | grades 🗢 |
| Exclude     | empty grades : Adv | unced 🕜  |
| Drop the lo |                    |          |

Add category

- 9. **Drop the lowest:** This Administration enables a specified number of the lowest grades to be excluded from the aggregation.
- 10. Grade type
  - There are **4 grade types:**
  - a. None No grading possible
  - b. **Value** A numerical value with a maximum and minimum
  - c. Scale An item in a list
  - d. **Text** Feedback Scale: This Administration determines the scale used when using the scale grade type. The scale for an activity-based grade item is set on the activity Administrations page
- 11. Maximum/Minimum grade: This Administration determines the maximum and minumum grades when using the value grade type.
- 12. **Grade to pass:** This Administration determines the minimum grade required to pass.
- 13. **Grade display type**: This Administration determines how grades are displayed in the grader and user reports.
  - <u>Real</u> Actual grades
  - <u>Percentage</u>
  - <u>Letter</u> Letters or words are used to represent a range of grades
- 14. **Overall decimal points:** Determine the number of decimal points to display for each grade. It has no effect on grade calculations, which are made with an accuracy of 5 decimal places.
- 15. **Hidden:** If ticked, grades are hidden from students. Its hidden until date may be set if desired, to release grades after grading is completed.
- 16. **Locked**: If ticked, grades can no longer be automatically updated by the related activity.

| crude type             |      |
|------------------------|------|
| Value \$               |      |
| Scale                  |      |
| Use no scale           |      |
| Maximum grade          |      |
| 100                    |      |
| Minimum grade          |      |
| 0                      |      |
| Grade to pass          |      |
| 0                      |      |
| Grade display type     |      |
| Default (Real) 🔹       |      |
| Overall decimal points |      |
| Default (2) 🗢          |      |
| 🗆 Hidden 🕥             |      |
| Liddon until           |      |
| Hidden until           |      |
|                        | 2018 |

## **B. HOW TO MOVE GRADED ITEMS OR CATEGORIES**

1. To the left of the item to move, click the move icon

2. Select where to move the item

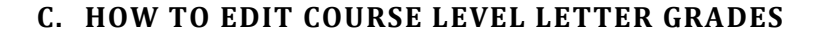

- 1. Locate Administration block
- 2. Click Course administration
- 3. Click Gradebook setup
- 4. Click Letters tab

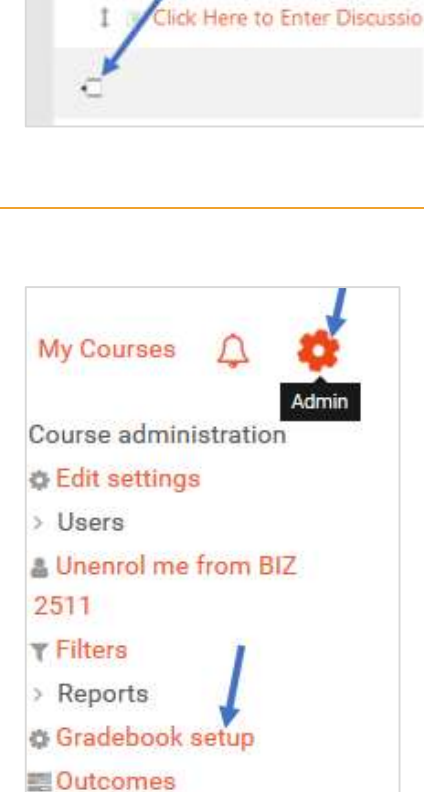

Marketing for Business

Click Here to Enter Discussion

Click Here to Enter Discussion B

Name

BIZ 251

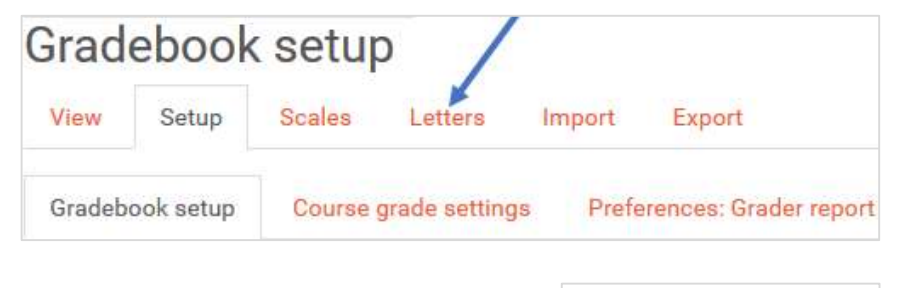

5. Click Edit grade letters

Edit grade letters

| 6.             | Click <b>Ove</b>                                                                                                    | erride site defaults                                                   | Grade letters<br>☑ Override site defaults                                                                                           |  |
|----------------|----------------------------------------------------------------------------------------------------|------------------------------------------------------------------------|----------------------------------------------------------------------------------------------------|--|
| 9.             | Make cha                                                                                                    | nges                                                                   | Save changes Cancel                                                                                                    |  |
| 10             | . Click <b>Sav</b>                                                                                                  | e changes button                                                       |                                                                                                    |  |
| D.             | ноw т                                                                                                    | O EXPORT GRADES TO EXCEL                                               |                                                                                                    |  |
| 1.<br>2.<br>3. | <ol> <li>Locate Administration block</li> <li>Click Course administration</li> <li>Click Gradebook setup</li> </ol> |                                                                        | My Courses                                                                                                    |  |
| 4.             | 4. Select Export tab and click on Excel spreadsheet<br>Export to Excel spreadshee                                   |                                                                        | Course administration<br>Edit settings<br>Users<br>Unenrol me from BIZ<br>2511<br>Filters<br>Reports<br>Gradebook setup<br>Outcomes |  |
|                |                                                                                                    | View Setup Scales Letters Impor                                        | t Export                                                                                                    |  |
|                |                                                                                                    | OpenDocument spreadsheet Plain text file                               | Excel spreadsheet XML file                                                                                                    |  |
| 5.<br>6.       | Choose (<br>Click the                                                                                               | Grade items to export (one or more)<br>" <b>Download</b> button        | Download                                                                                                    |  |
| 7.             | Select " <b>(</b><br>prompte                                                                                        | <b>Open with</b> " option or the " <b>Save File</b> " option when<br>d | Dpening BIZ 2511 Grades.xlsx<br>You have chosen to open:                                                                            |  |

| × | BIZ 25 | 11 Grades.xlsx | c |
|---|--------|----------------|---|
|---|--------|----------------|---|

which is: Microsoft Excel Worksheet (6.8 KB) from: http://onu-sandbox.mrooms.net

What should Firefox do with this file?

| E.             | HOW TO IMPORT GRADES FROM (.CVS) FILE                                                                    |                                                                                                    |
|----------------|----------------------------------------------------------------------------------------------------|----------------------------------------------------------------------------------------------------|
| 1.<br>2.<br>3. | Locate <b>Administration</b> block<br>Click <b>Course administration</b><br>Click <b>Gradebook setup</b> | My Courses                                                                                                    |
| 4.             | Select Import tab                                                                                        | Course administration<br>Edit settings<br>Users<br>Unenrol me from BIZ<br>2511<br>Filters<br>Reports<br>Gradebook setup<br>Outcomes |
|                | View Setup Scales                                                                                        | Letters Import Export                                                                                                    |
|                | CSV file Paste from spread                                                                               | sheet XML file                                                                                                    |

5. Make sure to select a **comma delimited (.csv) file** by clicking the **Choose a file** button or dragging and dropping into the arrowed window

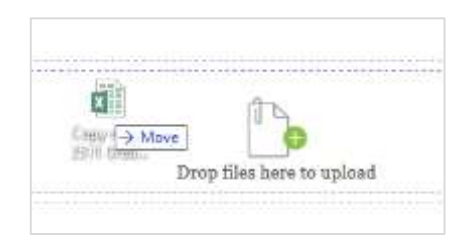

- 6. Click on Upload grades
- 7. Review import items
  - a. Identify user by:

Map from (email address from spreadsheet) Map to (useremail from Moodle list)

|           | Upload grades |
|-----------|---------------|
| Map from  |               |
| First nam | e             |
| Map to    |               |
| User ID   | ¢             |
|           |               |

b. **Grade Item mappings**: Select new grade items or any changes made to the spreadsheet.

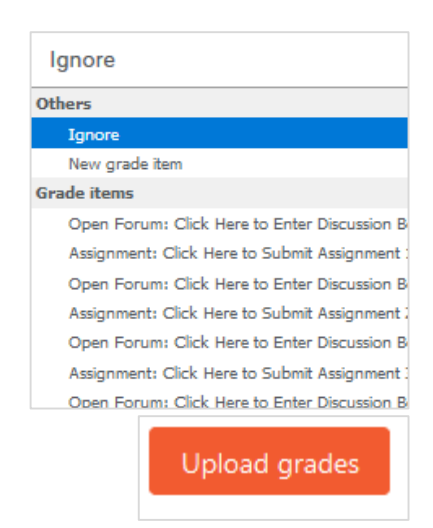

8. Click **Upload grades** 

## F. HOW TO MANUALLY ENTER GRADES IN THE MOODLE GRADER REPORT

1 Click on Course Dashboard

| 4 February  | 26 February - 4 March                 |
|-------------|---------------------------------------|
| 11 February | July 28 - August 1                    |
|             | eate a new section 🕜 Course Dashboard |

2. Click on Gradebook

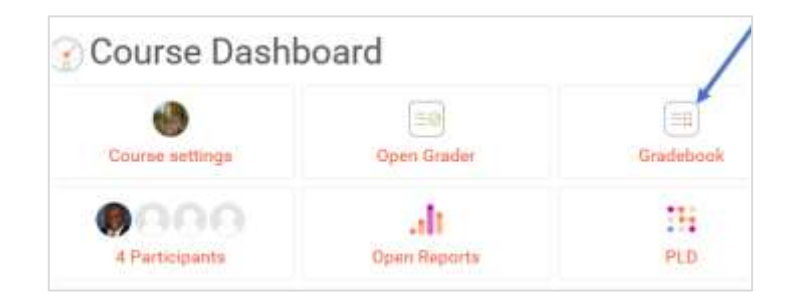

3. Click Turn editing on

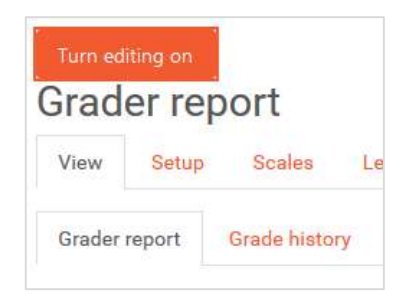

## 4. Click Save changes

# Save changes

## **COURSE MANAGEMENT**

Features in the administration block allow instructors to manage course settings, create groups, view the course gradebook, assign roles, import contents, etc. Most of the links in the administration block in a course are only visible and available to instructors. Students see a course administration block with just two links - Profile and Grades (assuming "Show grades" is set to yes in the course settings).

## HOW TO ENROLL USERS

- 1. Locate Administration block
- 2. Click Course administration
- 3. Click Users
- 4. Click Enrolled users

| My Courses                      | 4        | ණ     |
|---------------------------------|----------|-------|
| <ul> <li>Course admi</li> </ul> | inistrat | ion   |
| Central Edit settin             | gs       | ,     |
| <ul> <li>Users</li> </ul>       | 1        |       |
| & Enrolled                      | users    |       |
| > Enrolm                        | ent me   | thods |

- 5. Click the **enroll user** button.
- 6. Type name in **Search box**
- 7. Assign role to user
- 8. Click Enroll user button

|            | Enrol user | s |
|------------|------------|---|
| Enrolmen   | t options  |   |
| Select use | rs         |   |
| No select  | ion        |   |
| Search     |            | v |
| Assign rol | e          |   |
| Student    |            | + |

## HOW TO CREATE GROUPS

Instructors can organize students into groups within the course or within particular activities.

To create a group;

- 1. Locate Administration block
- 2. Click Course administration
- 3. Click Users
- 4. Click Groups

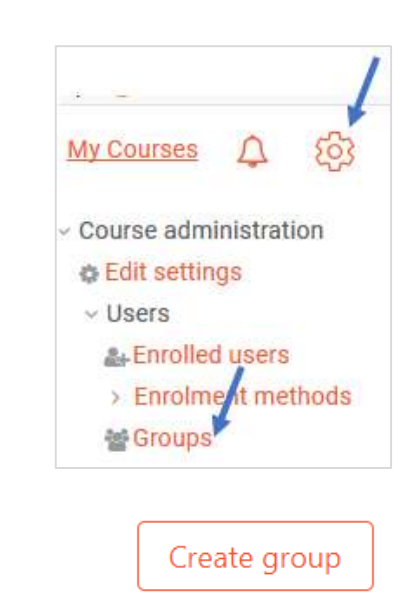

- 5. Click Create group button
- Provide a Group name and Group description (optional)
- 7. Click the Save changes button
- 8. Select the group to which you want to add participants, then click the **Add/remove users** button
- In the Potential members list, select the users you want to add to the group. Multiple users may be selected using the Crtl key.
- 10. Click the Add button to add the users to the group

# Add/remove users

## **HOW TO CREATE GROUPINGS**

The Groupings feature permits an instructor to assign one or more groups to grouping. A grouping can then be aligned to an individual activity or resource so that the grouping has access to the module.

- 1. Create groups first (see above)
- 2. Then navigate to Administration block
- 3. Click on Course administration
- 4. Select Users
- 5. Click Groups

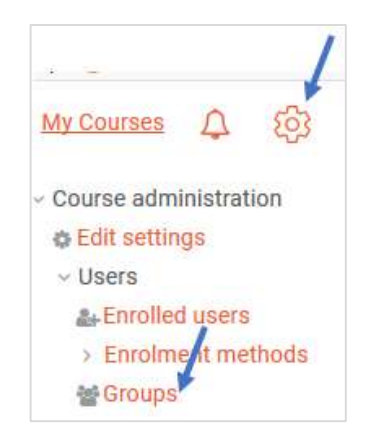

- 7. Click Create grouping
- 8. Enter Grouping name and Grouping description
- 9. Click Save changes
- 10. Under Edit column, click the Show groups in grouping icon

- 11. Select the **group or groups** in the right column
- 12. Click Add

Click Back to groupings button to view grouping tab with groups and associated groupings

## HOW TO ASSIGN GROUPINGS TO RESOURCES AND ACTIVITIES

- 1. Create Groups first (see above)
- 2. Navigate to the resource/activity to be assigned
- 3. Click Edit
- 4. Scroll down to **Common module** settings
- 5. Select Group mode: Separate or Visible groups
- 6. Select Grouping
- 7. Click Save and return to course

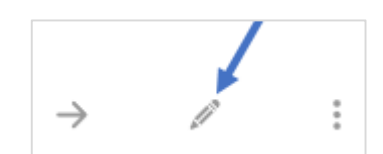

| ID number           |  |
|---------------------|--|
| Group mode          |  |
| Separate groups ᠂   |  |
| Grouping<br>Lab 1 + |  |
| Nor4                |  |

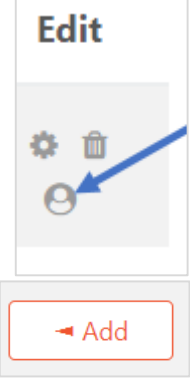

Groups Groupings Overview

Save and return to course

## HOW TO IMPORT CONTENT TO ANOTHER COURSE

Course activities and resources may be imported from any other course that the instructor has editing permissions in. This will allow the instructor to re-use instead of re-creating one or more activities or resources.

- 1. Locate Administration block
- 2. Click Course administration
- 3. Click Import
- 4. Select the course you wish to import from and click **Continue.**

You will be presented with the "backup settings" page. Use the check boxes for import activities, blocks and or filters as types of items which will show on the next screen.

- 5. Select the elements you want to include in the import in the Schema settings step.
- 6. Review and click Perform import

You should see the "**Import complete**. Click **continue** to return to the course." message, or an error message indicating that the import process did not take place

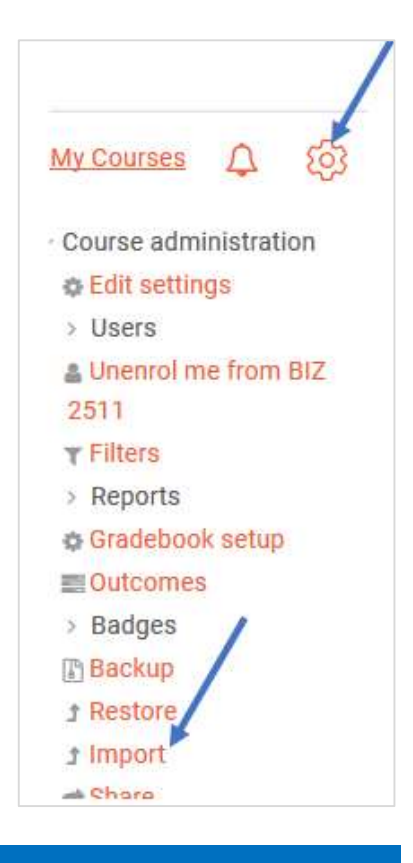

## **CONTACT EDUCATIONAL TECHNOLOGY**

If you have any questions or need assistance, please don't hesitate to send email to <u>ed-</u> <u>tech@onu.edu</u> or contact us.

## Joseph Blankson, PhD Educational Technology Manager

Phone: 419-772-2823 j-blankson@onu.edu **Chandra Dunbar** Instructional Designer and Technologist Phone: 419-772-2494 <u>c-dunbar@onu.edu</u>

## **CONTACT HELP DESK**

If you are experiencing problems with technology on campus, please call the IT Help Desk, email or create a ticket.

- Phone: 419-772-1111
- E-mail: <u>help-desk@onu.edu</u>
- Submit a Ticket: https://onusw02.onu.edu/portal/page/21-create-new-ticket

The help desk is opened from 8 a.m. to 5 p.m., Monday - Friday (excluding holidays)